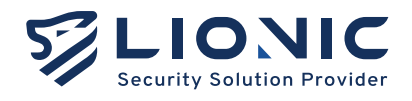

## **Dual Ark-UTM 16**

### **Quick Installation Guide**

- English \_\_\_\_\_ P.1-6
- 中文 \_\_\_\_\_ P.7-12
- 日本語 \_\_\_\_\_ P.13-17

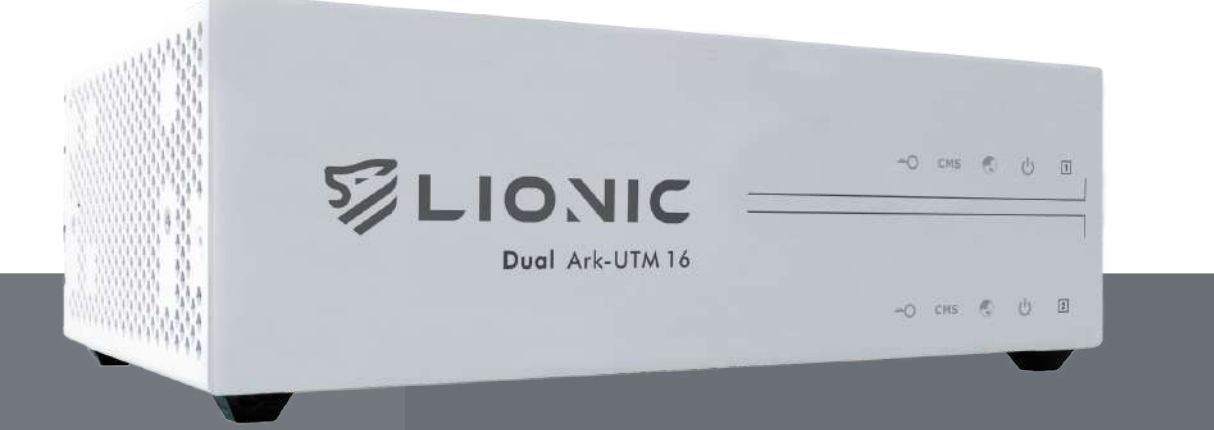

Lionic Corp. www.lionic.com

## **Dual Ark-UTM 16** Quick Installation Guide

- 1. Package content
- 2. Description of the Ports
- 3. Access Web GUI and Connect to the Network
- 4. Configure High Availability (HA)
- 5. LED Indicators

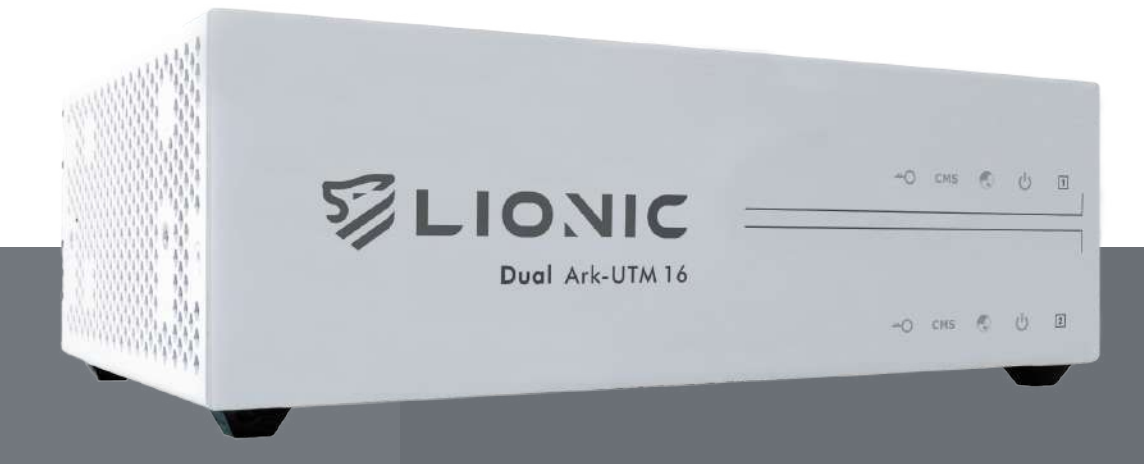

| <ol> <li>Dual Ark-UTM 16</li> <li>Ethernet cable X<sup>4</sup></li> </ol> | <ul><li>3 Power ada</li><li>4 QIG QRco</li></ul> | apter X2<br>de |  |
|---------------------------------------------------------------------------|--------------------------------------------------|----------------|--|
| Description of t                                                          | he Ports                                         |                |  |
|                                                                           |                                                  |                |  |
| 1 License                                                                 | 5 SN Number                                      | 9 Power        |  |
| 2 CMS                                                                     | 6 USB                                            | 10 DC IN       |  |
|                                                                           | 7 LAN (1-5)                                      | 1 Reset        |  |
| 3 Internet                                                                |                                                  |                |  |

- 1. Plug the power cable into Ark-UTM 16.
- 2. Connect the WAN port of Ark-UTM 16 to the LAN port of a modem / router / switch provided by the ISP or the IT administrator with an ethernet cable.
- 3. Connect the LAN port of Ark-UTM 16 to your PC/laptop with another ethernet cable.

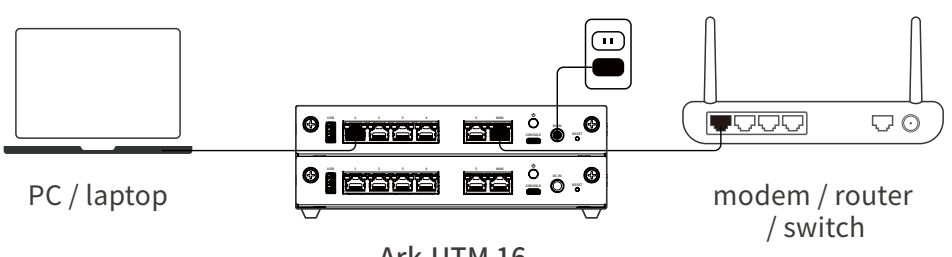

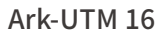

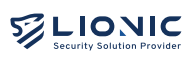

- 4. Set the network configuration of your PC/laptop as below:
  i.IP address: 10.254.254.50
  ii.Subnet mask: 255.255.255.0
- 5. After the configuration is set, visit http://10.254.254.254/ with a web browser.

|                              | Welcome to Ark-UTM 16      |
|------------------------------|----------------------------|
| Ark-UTM 16                   | Log In                     |
|                              | Sign in with your password |
| Intrusions, and Web threats. | Password 😪                 |
|                              | Log In                     |
|                              | 14 (34).                   |
|                              |                            |

- 6. After the login page is shown, enter the default password to log in the web GUI. Note: The default password is the Single Serial Number (S/N), which is printed at the back of Ark-UTM 16.
- 7. After logged in, set the network configuration of Ark-UTM 16 in [WAN] page.

| LIONIC              |                        |                          | © EN | -+ |
|---------------------|------------------------|--------------------------|------|----|
| Ark-UTM 16          | e wan                  |                          |      |    |
| 🖬 Dashboard         |                        |                          |      |    |
| o wan               | Configuration          |                          |      |    |
| EE LAN              | WAN IPv4 Configuration |                          |      |    |
| RCLIETY             |                        |                          |      |    |
| Policy              | Connection             | Auto                     | ^    |    |
| Ihreats             | DNS (optional)         | Auto                     |      |    |
| A DECISIP MEDICE    |                        | Static                   |      |    |
| Assets              |                        | 1.000                    |      |    |
| I Troffic           | WAN IPv6 Configuration |                          |      |    |
| Behavior            | Connection             | Auto                     | *    |    |
| WANCED              | DNS(optional)          | e.g. 2001:4850:4880:8888 |      |    |
| L High Availability |                        |                          |      |    |
| VPN                 |                        |                          |      |    |
| System              | VLAN                   |                          |      |    |
| 5 Utilities         | Enabled                |                          |      |    |
|                     |                        |                          |      |    |

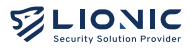

- 8. After Ark-UTM 16 obtained a valid IP address, resume the network configuration of your PC/laptop. Thereafter, you can access the web GUI by the following method:
  - i. When both Ark-UTM 16 and your PC/laptop are using private IP addresses in the same subnet, and the PC/laptop is located at the LAN side of Ark-UTM 16, visit http://myark.lionic.com/ to access the web GUI.
  - When Ark-UTM 16 and your PC/laptop are using different public IP addresses, and the PC/laptop is located at the LAN side of Ark-UTM 16, access the web GUI by visiting http://10.254.254.254/ as mentioned above, go to [WAN] > [Remote Contol] page and disable [ACL] (or add the IP address of the PC/laptop to the ACL). After that, visit http://myark.lionic.com/ to access the web GUI.

| LIONIC              | e wan            |                                                                                                    |                 |
|---------------------|------------------|----------------------------------------------------------------------------------------------------|-----------------|
| ark-UTM 16          | Configuration Re | note Control                                                                                              |                 |
| 🖬 Dashboard         | DDNS             | Remote access Ark-UTM easily with an easy to rememb                                                       | ver hostname,   |
| 🔿 WAN               |                  | which points to your dynamic IP address with Dynamic I                                                    | DNS.            |
| H LAN               |                  | Enabled                                                                                                   |                 |
| SECURITY            | Provider         | No-IP (www.no-ip.com)                                                                                     |                 |
| E Policy            | Hostname/Comain  |                                                                                                    |                 |
| 🕑 Threata           | Username         | demo.                                                                                                    |                 |
| MANAGEMENT          | Possword         | ······ \                                                                                                  | Apply           |
| assets              |                  |                                                                                                    |                 |
| all Traffic         | ACL              | To access this web interface from a public IP, please add                                                 | d the IP        |
| La Behavior         |                  | oddress to Access Control List (ACL).                                                                     |                 |
| ADVANCED            |                  | Enabled                                                                                                   | + Add           |
| A High Availability |                  |                                                                                                    | Apply           |
| O VPN               |                  |                                                                                                    |                 |
| O System            |                  |                                                                                                    |                 |
| 😈 Utilities         | Secure           | Use HTTPS cannection to access web user interface in or<br>sensitive information, such as login password. | rder to protect |
| 6                   | estimested.      | Use secure connection only                                                                                |                 |

- 1. Set up the network configuration for both Ark-UTM 16 in the 2-in-1 enclosure and make sure they are on the same subnet.
- 2. Connect the LAN port of Ark-UTM 16 (No.1) to your PC/laptop with an ethernet cable.
- 3. Visit http://myark.lionic.com/ with a web browser and access the web GUI.
- 4. After logged in, go to [High Availability] page.

| LIONIC              |                                   |                                                   |                                              |                                  |                                 |                                         | 0 | EN | + |
|---------------------|-----------------------------------|---------------------------------------------------|----------------------------------------------|----------------------------------|---------------------------------|-----------------------------------------|---|----|---|
| 🤤 Ark-UTM 16        | 🛔 High Availa                     | bility                                            |                                              |                                  |                                 |                                         |   |    |   |
| Toshboard           |                                   |                                                   |                                              |                                  |                                 |                                         |   |    |   |
| + WAN               | High Availat                      | oility                                            |                                              |                                  |                                 |                                         |   |    |   |
| # LAN               | Adding 2 or mo<br>by switching a  | are Ark-UTM devices in<br>utomatically in case of | to an HA group can<br>abnormalities.         | maintain netv                    | ork connectiv                   | ty without interruption                 |   |    |   |
| SECURITY            | Reminder: By s<br>configuration t | etting configuration of<br>o other Ark-UTM devic  | n the Active Ark-UTM<br>es which are using t | , the HA functi<br>ne same versi | on would auto<br>on of firmware | matically sync the within the HA group. |   |    |   |
| 🗎 Policy            | Enabled (                         |                                                   |                                              |                                  |                                 |                                         |   |    |   |
| Threats             | Please set the p                  | group ID and password                             | d on each Ark-UTM o                          | levice, and co                   | nfirm whether                   | it has joined the correct               |   |    |   |
| MANAGEMENT          | group through<br>they will form o | the (Group Members)<br>lifferent groups separa    | table below.it the gr<br>stely.              | oup io is the s                  | ame but the p                   | assword is different,                   |   |    |   |
| = Assets            | Group ID                          | demo                                              |                                              |                                  |                                 |                                         |   |    |   |
| 11 Traffic          | Password                          |                                                   | *                                            |                                  |                                 | Apply                                   |   |    |   |
| Rehavior            |                                   |                                                   |                                              |                                  |                                 |                                         |   |    |   |
| ADVANCED            | Group Mom                         | hare                                              |                                              |                                  |                                 |                                         |   |    |   |
| 👗 High Availability | Group Merri                       | D015                                              |                                              |                                  |                                 |                                         |   |    |   |
| C VPN               | MAC                               | IP                                                | SN                                           | Version                          | Status                          | Last Boot Time                          |   |    |   |
| System              | 00IC7F96EFD                       | 192168.8.28                                       | W820C21000                                   | 143                              | 1221                            | <u></u>                                 |   |    |   |
| 🖬 Utilities         | Othor Mambe                       | re                                                | 11072032211                                  | 12.07                            |                                 |                                         |   |    |   |
| <                   |                                   |                                                   | No olher me                                  | mbers                            |                                 |                                         |   |    |   |

- 5. Click [Enabled], set the group ID (1~255) and password (custom), then click [Apply].
- 6. After Ark-UTM 16 (No.1) is set, connect the LAN port of Ark-UTM 16 (No.2) to your PC/laptop with an ethernet cable, and repeat Step 3 and 4.

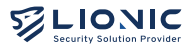

- 7. Click [Enabled], enter the group ID and password you set on Ark-UTM 16 (No.1), then click [Apply].
- 8. After the HA of both Ark-UTM 16 are set, connect the LAN port of both Ark-UTM 16 to the same switch (as shown in the figure). The HA configuration is now completed.

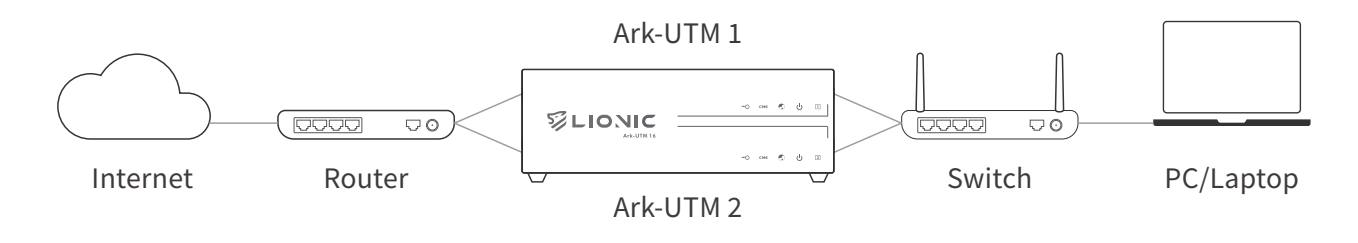

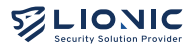

The status of each LED indicator on Ark-UTM 16 is described as below:

| LED Name | Status                                                                                                    | Description                                                                                                    |
|----------|----------------------------------------------------------------------------------------------------|----------------------------------------------------------------------------------------------------|
| Power    | <ul> <li>Blue LED is ON</li> <li>Blue LED is blinking</li> <li>Red LED is ON</li> <li>OFF</li> </ul>                 | System operating<br>Booting or firmware upgrading<br>System error<br>Power is OFF                                                                           |
| Internet | <ul> <li>Blue LED is ON</li> <li>Blue LED is blinking</li> <li>Red LED is ON</li> </ul>                              | Connected to Internet / HA Active<br>HA Standby<br>Cannot connect to Internet                                                                               |
| CMS      | <ul><li>Blue LED is ON</li><li>Red LED is ON</li><li>OFF</li></ul>                                                   | Connected to CMS<br>CMS is set but cannot connect to CMS<br>CMS is not set                                                                                  |
| License  | <ul> <li>Blue LED is ON</li> <li>Blue LED is blinking</li> <li>Red LED is blinking</li> <li>Red LED is ON</li> </ul> | License is valid<br>Checking license status or check license<br>status failed<br>License will be expired in 30 days<br>License expired or not activated yet |

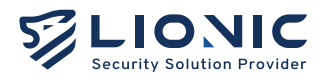

#### Dual Ark-UTM 16 Makes Security Simple

**Technical Support** 

Website : www.lionic.com/ Contact : support@lionic.com

## Dual Ark-UTM 16 快速安裝指南

#### 1. 產品內容

2. 機身及連接埠說明

- 3. 登入畫面指引
- 4. 高可用性備援 (HA) 功能指引
- 5. LED指示燈號說明

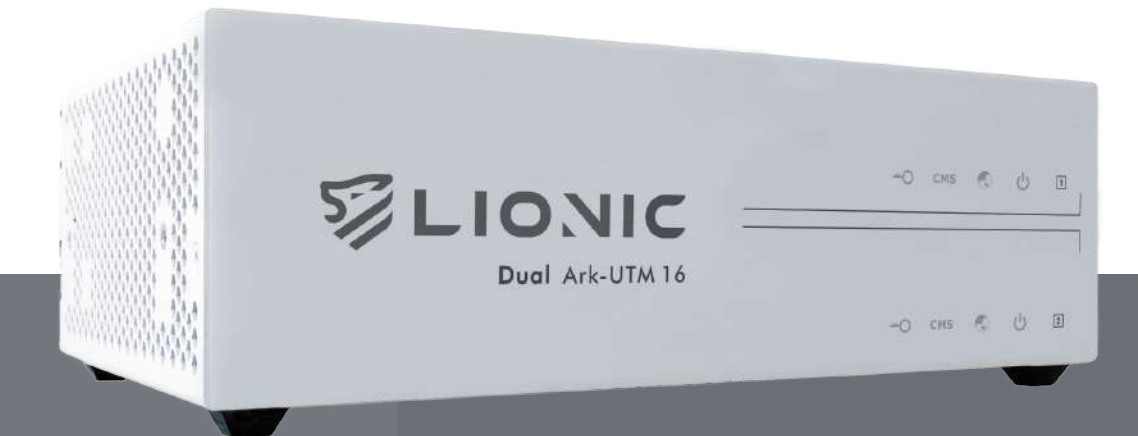

| 1 | 產品內容                                                                   |                                    |                                       |    |
|---|------------------------------------------------------------------------|------------------------------------|---------------------------------------|----|
|   | 1 Dual Ark-UTM 16                                                      | 3 電源線 X2                           |                                       |    |
|   | 2 網路線 X4                                                               | 4 安裝指南 QRcode                      |                                       |    |
| 2 | 機身及連接埠說明                                                               |                                    |                                       |    |
|   |                                                                        |                                    |                                       |    |
|   | 1 授權指示燈                                                                | 5 SN碼                              | 9 電源開闢                                |    |
|   | 2 中央控制系統指示燈                                                            | 6 USB埠                             | 10 DC IN                              |    |
|   | 3 網際網路指示燈                                                              | 7 內網連接埠 (1-5)                      | 11 系統重置按鈕                             |    |
|   | 4 電源指示燈                                                                | 8 外網連接埠                            |                                       |    |
| 3 | 登入畫面指引                                                                 |                                    |                                       |    |
|   | 1. 將電源線插上 Ark-UTI                                                      | M 16°                              |                                       |    |
|   | 2. 將網路線的一端插入網                                                          | 路服務供應商提供的數                         | 據機網路連接埠或上層路由器/交                       | を換 |
|   | <ul><li>(因的網路建接埠 (LAN)</li><li>3.將另一條網路線一端插</li><li>機的網路連接埠。</li></ul> | ,另一ज油入 Ark-UTM<br>入 Ark-UTM 16 的內網 | 10 时/m裡按埠(WAN)。<br>連接埠(LAN),另一端插入筆電/。 | 桌  |
|   |                                                                        |                                    |                                       |    |

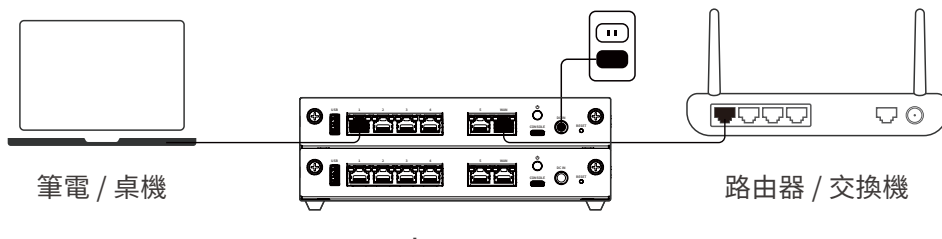

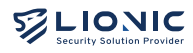

4. 將筆電/桌機的靜態 IP 位址如下設定: i.IP: 10.254.254.50

ii.子網路遮罩 (Subnet mask): 255.255.255.0

5. 設定完成後,請使用網頁瀏覽器開啟 http://10.254.254.254/

| Ark-UTM 16                                                         | Welcome to Ark-UTM 16<br>登入     |
|--------------------------------------------------------------------|---------------------------------|
| Secure your network against Virus,<br>Intrusions, and Web threats. | inner∧kasikates<br> Password ≻r |
| 版本10.0                                                             |                                 |

- 6. 登入畫面顯示後,請用機身序號 S/N (貼在機身背面)登入網頁控制介面。
- 7. 登入後,請至 [網際網路] 頁面完成 Ark-UTM 16 的 IP 設定。

| LIONIC          |         |                         | O ≌≑ |
|-----------------|---------|-------------------------|------|
| 🤤 Ark-UTM 16    | ● 網際網路  |                         |      |
| 司 儒表版           |         |                         |      |
| • #ERS          |         |                         |      |
| H EXNR          | IPv4    |                         |      |
| ·大主约翰           |         | Constant and a          |      |
| 會 安全規則          | 連結相型    | 自動成得                    | ^    |
| <b>』</b> 東安記錄   | DNG(可递) | 自動取得                    |      |
| <b>#</b> ## 211 |         | 詞能位准<br>PPPoE           |      |
| <b>二</b> 有皮管理   |         |                         |      |
| 山海雪管理           | IPV6    |                         |      |
| 11 行為管理         | 医结构型    | 日期市中                    | ~    |
| ente            | риз(可遇) | e.g. 200:4860-4880:8888 |      |
| ≛ HA 佛授         |         |                         |      |
| O VPN           |         |                         |      |
|                 | VLAN    |                         |      |

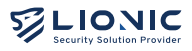

- 8. 在 Ark-UTM 16 取得有效 IP 位址後,請將筆電/桌機的 IP 設定恢復。往後,您可以透過以下方式再次連線網頁控制介面:
  - i. 當 Ark-UTM 16 與筆電/桌機皆取得同一個內網網域下的私有 IP 位址時,位於 Ark-UTM 16 LAN 端的筆電/桌機可以透過 http://myark.lionic.com/ 連線至 網頁控制介面。
  - ii. 當 Ark-UTM 16 取得公有 IP、筆電/桌機透過另外一組公有 IP 連上網際網路時, 請先以上述步驟開啟 http://10.254.254.254/ 並登入網頁控制介面,再到 [網 際網路] > [遠端控制] 頁面停用 [存取控制清單],或將筆電/桌機的公有 IP 加入 [存取控制清單]。完成設定後,位於 Ark-UTM 16 LAN 端的筆電/桌機可以透過 http://myark.lionic.com/ 連線至網頁控制介面。

| LIONIC     |                         |                                                    | © ≌≑ H |
|------------|-------------------------|----------------------------------------------------|--------|
| Ark-UTM 16 | ● 網際網路                  |                                                    |        |
| 司 儒表版      | 网络拉亚 建棉控制               |                                                    |        |
| 0 4583     | 動能 DNS 昭祥               | 福山塘県 DNS 招格用連合サキ県の福祉市内 Ark-UTM。                    |        |
| 計 运动机路     | 30.00 0110 (0.0)        | <b>政用</b> (1)                                      |        |
| *****      | 慰蛇信穗庵                   | No-IP (www.no-ip.com)                              |        |
| ■ 安全規則     | 幸梅台稱                    |                                                    |        |
| e A9220    | #0.2 CD                 |                                                    |        |
| 803 W-8    | (CHIE BIR               | Cento                                              |        |
| - 有本管理     | 司徒                      |                                                    |        |
| 11 流量管理    |                         |                                                    |        |
| 21 行為管理    | 存取控制清單                  | 如德以外部網減設置建築至此網頁控制介面 - 麵師其 IP 位让新增至存取控制清<br>夏(ACI): |        |
| anas       |                         | DHR                                                |        |
| ▲ HA 南援    |                         |                                                    |        |
| © VPN      |                         | 截用                                                 |        |
| 0 系統管理     |                         |                                                    |        |
| ■ 系統工具     | 安全連線                    | 使用HTTPS 連接存取報道控制分面。以從課題入商品等畫冊傳私賞法。                 |        |
| «          | internal administration | 僅使用安全連線                                            |        |

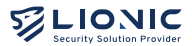

- 1. 完成設定 2 台 Ark-UTM 16 的網際網路 IP 位址,並確保 2 台皆在同一私有網域內。
- 將一條網路線一端插入編號1的Ark-UTM16的內網連接埠(LAN),另一端插入筆 電/桌機的網路連接埠。
- 3. 透過網頁瀏覽器開啟 http://myark.lionic.com/ 連線至網頁控制介面。
- 4. 登入網頁控制介面後到 [HA 備援] 頁面。

|                                                                                                    | A 備援<br>A 備援<br>2 台以上的 Ark-UIM<br>躍:只真在 Active的<br>清<br>在等台 Ark-UIM 上致 | 纪成 HA 備援新組 -<br>Ark-UTM 發定安全制 | 可以在發生異常時日勤<br>受到,HA 備援就能自動   | 21换、維持網路           | 連線不中新。  |               |  |  |
|----------------------------------------------------------------------------------------------------|------------------------------------------------------------------------|-------------------------------|------------------------------|--------------------|---------|---------------|--|--|
| <ul> <li>■ 備天坂</li> <li>● 朝院朝政</li> <li>● 朝院朝政</li> <li>● 朝院朝政</li> <li>● 京公規則</li> <li>● 京公規則</li> <li>● 京公規則</li> </ul>                                                                                                    | A 儒援<br>2 台以上的 Ark-UTM<br>躍:只要在 Active 的<br>t)用<br>在卷台 Ark-UTM 上题      | 組成 HA 備援許組 -<br>Ark-UTM 發定安全和 | 可以在發生異常時日勤。<br>現到,HA 備援就能自動  | の換、維持網路<br>将設定同均至数 | 連線不中斷。  |               |  |  |
| ・ 新原和     ・ 新原和     ・ 新原和     ・ 新     ・ 新     ・ 新     ・ 新     ・      ・      ・      ・      ・      ・      ・      ・      ・      ・      ・      ・      ・      ・      ・      ・      ・      ・      ・      ・      ・      ・      ・      ・      ・      ・      ・      ・      ・      ・      ・      ・      ・      ・      ・      ・      ・      ・      ・      ・      ・      ・      ・      ・      ・      ・      ・      ・      ・      ・      ・      ・      ・      ・      ・      ・      ・      ・      ・      ・      ・      ・      ・      ・      ・      ・      ・      ・      ・      ・      ・      ・      ・      ・      ・      ・      ・      ・      ・      ・      ・      ・      ・      ・      ・      ・      ・      ・      ・      ・      ・      ・      ・      ・      ・      ・      ・      ・      ・      ・      ・      ・      ・      ・      ・      ・      ・      ・      ・      ・      ・      ・      ・      ・      ・      ・      ・      ・      ・      ・      ・      ・      ・      ・      ・      ・      ・      ・      ・      ・      ・      ・      ・      ・      ・      ・      ・     ・      ・      ・      ・      ・      ・      ・      ・      ・      ・      ・      ・      ・      ・      ・      ・      ・      ・      ・      ・      ・      ・      ・      ・      ・      ・      ・      ・      ・      ・      ・      ・      ・      ・      ・      ・      ・      ・      ・      ・      ・      ・      ・      ・      ・      ・      ・      ・      ・      ・      ・      ・      ・      ・      ・      ・      ・      ・      ・      ・      ・      ・      ・      ・      ・      ・      ・      ・      ・      ・      ・      ・      ・      ・      ・      ・      ・      ・      ・      ・      ・      ・      ・      ・      ・      ・      ・      ・      ・      ・      ・      ・      ・      ・      ・      ・      ・      ・      ・      ・      ・      ・      ・      ・      ・      ・      ・      ・      ・      ・      ・      ・      ・      ・      ・      ・      ・      ・      ・      ・      ・      ・      ・      ・      ・      ・      ・      ・      ・      ・      ・      ・      ・      ・      ・      ・      ・      ・      ・      ・      ・      ・      ・      ・      ・      ・ | A 備援<br>2 台以上的 Ark-UTM<br>躍:只要在 Active 的<br>作用                         | 組成 HA 備援薪組・<br>Ark-UTM 静定安全制  | 可以在發生異常時自動。<br>RED,HA 備援就能自動 | 刀換、維持網路<br>将設定同物至8 | 連線不中斷。  |               |  |  |
| 許         許           보 도 너 왜 약         분           # 도 너 왜 약         분           # 것 순 況 위         調                                                                                                    | 2 台以上的 Ark-UTM<br>罐:只要在 Active 的<br>加加<br>在等台 Ark-UTM 上設               | 組成 HA 備援許組・<br>Ark-UTM 設定安全計  | 可以在發生異常時自動。<br>第回,HA 備援就能自動; | の換、維持網路<br>将設定同步至数 | 連線不中斷。  |               |  |  |
| ******<br>全 か #<br>章 文主規則<br>事<br>不                                                                                                    | t用 ())                                                                 |                               |                              |                    | 組內相同朝體  | 版本的 Ark-UTM 。 |  |  |
| ■ 安全規則 請<br>不                                                                                                    | 在卷台 Ark-UTM 上設                                                         |                               |                              |                    |         |               |  |  |
| And an and a second second second second second second second second second second second second second second                                                                                                    | 15) 监督三日出院水厅                                                           | (定群組織脱與密碼)<br>(的景雄)。          | 並遵過下方「詳組成員】                  | 表格確認是否加            | 1入正確的詳細 | 。若群組織號相同但密碼   |  |  |
|                                                                                                    |                                                                        | 0030496                       |                              |                    |         |               |  |  |
| 12/9 H2                                                                                                    | 組織號 1-255                                                              |                               |                              |                    |         |               |  |  |
| <b>2</b> #E5#                                                                                                    | 125                                                                    |                               | 54                           |                    |         | 来用            |  |  |
|                                                                                                    |                                                                        |                               |                              |                    |         |               |  |  |
| <b>北</b> 行為管理 郡                                                                                                    | 印紀成員                                                                   |                               |                              |                    |         |               |  |  |
| SHRC .                                                                                                    | MAC                                                                    | IP                            | 序號                           | 版本                 | 狀態      | 上次開機時間        |  |  |
| A HA 債證                                                                                                    | 17                                                                     |                               |                              |                    |         |               |  |  |
| VPN                                                                                                    | DOIC 7F95EFD5                                                          | 192.158.8.28                  | WB20C21000                   | 14.1               | - 22    | 120           |  |  |
| O 系統管理                                                                                                    | 其他成員                                                                   |                               |                              |                    |         |               |  |  |
|                                                                                                    |                                                                        |                               | 沒有其他成員                       |                    |         |               |  |  |

- 5. 點擊 [啟用],並在填入群組編號 (1~255) 及密碼 (自訂) 後點擊 [套用]。
- 完成後,將筆電/桌機透過網路線連接至編號2的Ark-UTM16的內網連接埠(LAN),並重複步驟3及步驟4。
- 到 [HA 備援] 頁面後點擊 [啟用],並在填入在編號1 設定的群組編號及密碼後點擊 [套用]。

8. 完成後,將2台 Ark-UTM 16的內網連接埠 (LAN) 連接至同一台交換器 (如圖所示) ,即完成高可用性備援功能設定。

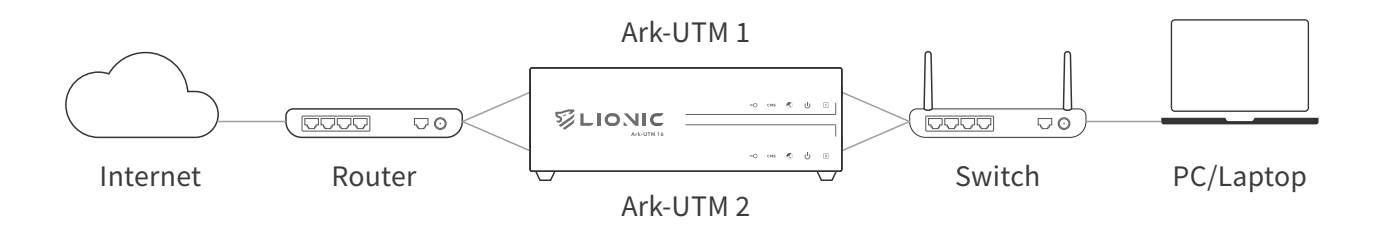

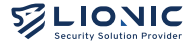

| 指示燈號 | 燈號行為                                                               | 狀態說明                                               |
|------|--------------------------------------------------------------------|----------------------------------------------------|
| 電源   | <ul> <li>藍燈恆亮</li> <li>藍燈閃爍</li> <li>紅燈恆亮</li> <li>燈號熄滅</li> </ul> | 正常狀態<br>開機中或韌體更新中<br>系統異常<br>未接電源                  |
| 網際網路 | <ul> <li>■ 藍燈恆亮</li> <li>■ 藍燈閃爍</li> <li>● 紅燈恆亮</li> </ul>         | 成功連至網際網路 / HA Active<br>HA Standby<br>無法連至網際網路     |
| CMS  | <ul> <li>藍燈恆亮</li> <li>紅燈恆亮</li> <li>燈號熄滅</li> </ul>               | 成功連至 CMS<br>有設定但無法連至 CMS<br>未設定 CMS                |
| 授權   | <ul> <li>藍燈恆亮</li> <li>藍燈閃爍</li> <li>紅燈閃爍</li> <li>紅燈閃爍</li> </ul> | 授權有效<br>授權狀態確認中或無法確認<br>授權將在 30 天內過期<br>授權未啟用或授權過期 |

Ark-UTM 16 機身及連接埠 LED 指示燈號狀態說明如下:

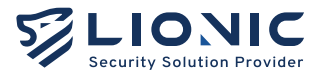

#### Dual Ark-UTM 16 為您帶來純淨安全的網路環境

#### 技術支援

官網:www.lionic.com/ 技術支援信箱:support@lionic.com

# Dual Ark-UTM 16

- 1. 内容
- 2. ポート概要
- 3. Web GUIへのアクセスとネットワークへの接続方法
- 4. 高可用性(HA)設定
- 5. LEDインジケーター

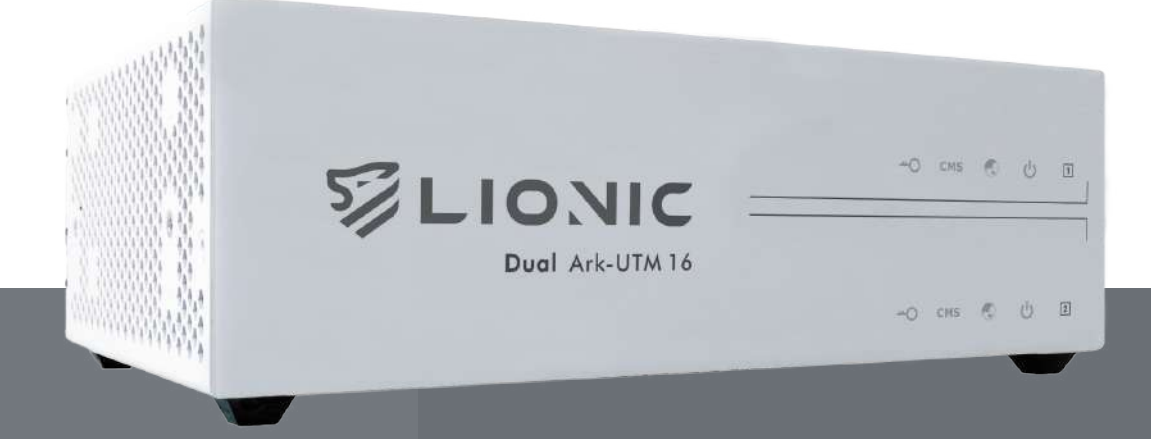

Lionic Corp. www.lionic.com

| 1 | 内容                |               |         |
|---|-------------------|---------------|---------|
|   | 1 Dual Ark-UTM 16 | 3 電源アダプター x2  |         |
|   | 2 ネットケーブル x4      | ● クイックガイドQRコー | -ド      |
| 2 | 各ポート説明            |               |         |
|   |                   |               |         |
|   | 1 ライセンス           | 5 SN番号        | 9 電源ボタン |
|   | 2 CMS             | 6 USBポート      | DC電源入力  |
|   | 3 インターネット         | ⑦ LANポート(1−5) | 1 リセット  |
|   | 4 電源              | 8 WANポート      |         |
|   |                   |               |         |

#### Web GUIへのアクセスとネットワークへの接続方法

- 1. 電源ケーブルをArk-UTM 16に差し込む。
- 2. Ark-UTM 16のWANポートをISPまたはIT管理者が提供するモデム/ルーター/スイッチの LANポートイーサネットケーブルで接続する。
- 3. Ark-UTM 16のLANポートとPC /ノートPCを別のイーサネットケーブルで接続する。

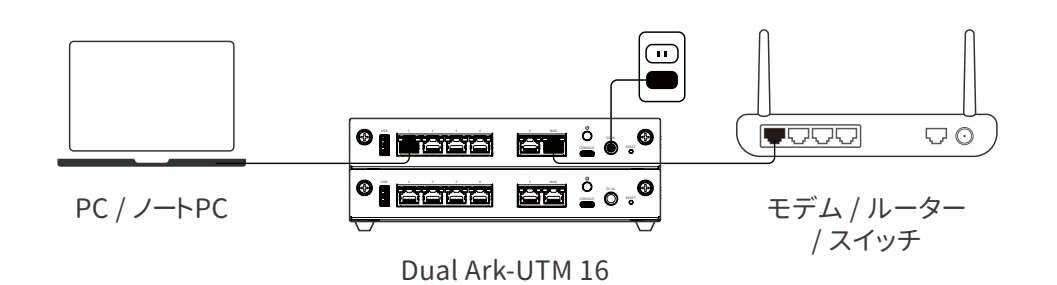

3

- PC・ノートPCのネットワーク構成を以下のように設定してください:
   i. IPアドレス:10.254.254.50
   ii. サブネットマスク:255.255.255.0
- 5. 設定が完了したら、ウェブブラウザで http://10.254.254.254/にアクセスする。

|                                   | Ark-UTM 16へようこそ |
|-----------------------------------|-----------------|
| Ark-UTM 16                        | ログイン            |
| ウッルフィオナラ1、フルウィスサイトから              | パスワードでサインイン     |
| シイルス、不正反人、マルフェアリイトから<br>ネットワークを守る | Patsword        |
|                                   | D745            |
|                                   |                 |
|                                   |                 |
|                                   |                 |
| (5-3) = 3/111                     |                 |

- 6. ログインページが表示されたら、デフォルトのパスワードを入力し、Web GUI にログインする。 注:デフォルトのパスワードは、機器の背面に印刷されているシリアル番号(S/N)である。
- 7. ログイン後、[WAN]のページでArk-UTM 16のネットワーク構成を設定します。

| LIONIC             |                        |                         | <b>0</b> ⊟≉18 I+ |
|--------------------|------------------------|-------------------------|------------------|
| 🥥 Ark-UTM 16       | WAN                    |                         |                  |
| ■ ダッシュポード          | Zebrader in the second |                         |                  |
| O WAN              |                        |                         |                  |
| HIAN               | IPu4 碳定                |                         |                  |
|                    |                        |                         |                  |
|                    | 19 there               | A.du ·                  |                  |
| ■ #8507            | DNS(任業)                | Auto                    |                  |
| No1-2-200          |                        | PPPCE                   |                  |
| = ARDR             |                        |                         |                  |
| al 1-52450         | IPV6 sizz.             |                         |                  |
| 11 1749 HT         | 1041327                | 4.60 ¥                  |                  |
| 71/0.038           | DNS((1                 | m.g. 20114898-4800:800H |                  |
| 🛦 高可用性 (HA)        |                        |                         |                  |
| • VPN              |                        |                         |                  |
| 0 277K             | VLAN                   |                         |                  |
| ■ 2-7 <i>4</i> 974 | 4530                   |                         |                  |
|                    | VLMI D                 | atp.2-4064              |                  |
|                    |                        |                         |                  |

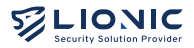

- 8. デバイスが有効なIPアドレスを取得したら、PC・ノートPCのネットワーク設定を再開する。 その後、以下の方法でウェブGUIにアクセスできる:
  - i. Ark-UTM 16とPC・ノートPCが同じサブネットでプライベートIPアドレスを使用し、PC・ノ ートPCがArk-UTM 16のLAN側にある場合、http://myark.lionic.com/にアクセスして ウェブGUIにアクセスする。
  - ii. Ark-UTM 16とPC・ノートPCが異なるパブリックIPアドレスを使用しており、PC・ノートPC がArk-UTM 16のLAN側にある場合、前述のhttp://10.254.254.254/にアクセスして Web GUIにアクセスし、[WAN]→[リモートコントロール]ページで[ACL]を無効にする( またはPC・ノートPCのIPアドレスをACLに追加する)。その後、http://myark.lionic.com/からウェブ GUIにアクセスする。

| LIONIC        |                                                                                         | O BAR H |
|---------------|-----------------------------------------------------------------------------------------|---------|
| Ark-UTM 16    | e wan                                                                                   |         |
| ≣ 9७⋟⊐л⊢г     |                                                                                         |         |
| O WAN         | A TO-OKKI DE-FJSFU-A                                                                    |         |
| H LAN         | ダイナミック ガイナミックのAdd ビスで現代されたホストキでAdv uTMにアクセスする。                                          |         |
|               | 8835 こへ 有効 (1)                                                                          |         |
| ● セキュリティ機能    | プロバイダ No-P (www.no-ip.com) 👻                                                            |         |
| e mai:        | #JFS                                                                                    |         |
| **P2-288      | 2-9-5.                                                                                  |         |
| = AC92        | 100-F (029-FEX/0.11(255) 54 20                                                          |         |
| 11 552499     |                                                                                         |         |
| <b>主</b> 行動管理 |                                                                                         |         |
| PFIC-ABR      | アクセスコント パンリックサアドレスをこのウェンスーマインタンモースにアクセスする体に<br>ロールリスト 体、そのサアドレスをアクセスコントロールリストに含めしてください。 |         |
| ▲ 高可用性 (HA)   | 和效 💽 + #20                                                                              |         |
| O VPN         |                                                                                         |         |
| <b>0</b> >774 | - P66                                                                                   |         |
| = 1-7+U7+     |                                                                                         |         |
|               | セキュリティ保 バスワードなどの毎番番巻を与るため、WTIPがでウェブユーザインタフェース<br>度接続 にアクビスする。                           |         |
| 1982          | to boot in the California bar                                                           |         |

- 1. 2-in-1の筐体内の両方のArk-UTM 16のネットワーク構成を行い、同じサブネット上にある 事を確認する。
- 2. Ark-UTM 16(No.1)のLANポートとPC・ノートPCをイーサネットケーブルで接続する。
- 3. ウェブブラウザでhttp://myark.lionic.com/ にアクセスしウェブGUIにアクセスする。
- 4. ログイン後、[高可用性]にアクセスする。

| ▲ 高可用性 (HA)                                                               |                                                                                                    |                                                                                                    |                                                                                                    |                                                                                                    |                                                                                                    |                                                                                                    |
|---------------------------------------------------------------------------|----------------------------------------------------------------------------------------------------|----------------------------------------------------------------------------------------------------|----------------------------------------------------------------------------------------------------|----------------------------------------------------------------------------------------------------|----------------------------------------------------------------------------------------------------|----------------------------------------------------------------------------------------------------|
|                                                                           |                                                                                                    |                                                                                                    |                                                                                                    |                                                                                                    |                                                                                                    |                                                                                                    |
|                                                                           |                                                                                                    |                                                                                                    |                                                                                                    |                                                                                                    |                                                                                                    |                                                                                                    |
| 具可用性 (HA)                                                                 |                                                                                                    |                                                                                                    |                                                                                                    |                                                                                                    |                                                                                                    |                                                                                                    |
| 二台は上のAnh-UTMをHAグループにすると、ネットワーク美味が保生する際に自動的に切り着えて、ネットワークが中<br>Wish ロイム的ます。 |                                                                                                    |                                                                                                    |                                                                                                    |                                                                                                    |                                                                                                    |                                                                                                    |
| 進意:半差極の敗立はHA機能で自動的に同グループ内の同じパージョンの予保層に同時します。                              |                                                                                                    |                                                                                                    |                                                                                                    |                                                                                                    |                                                                                                    |                                                                                                    |
| 教物 ())                                                                    |                                                                                                    |                                                                                                    |                                                                                                    |                                                                                                    |                                                                                                    |                                                                                                    |
| Ark-UTMごとにグループ<br>どうかを確認してくてき                                             | たい、グループの5                                                                                                    | を設定し、下記の(の)<br>(面しでもパスワード)                                                                                                    | ープメンバー」のア                                                                                                    | ープルを通じ<br>のグループに                                                                                                    | マグループに祭相するか<br>sります。                                                                                                    |                                                                                                    |
| グループロートマミ                                                                 |                                                                                                    |                                                                                                    |                                                                                                    |                                                                                                    |                                                                                                    |                                                                                                    |
| 1000                                                                      |                                                                                                    |                                                                                                    |                                                                                                    |                                                                                                    |                                                                                                    |                                                                                                    |
| // <i>L</i> 9-r                                                           |                                                                                                    | 1                                                                                                    | 5                                                                                                    |                                                                                                    |                                                                                                    |                                                                                                    |
| and the second                                                            |                                                                                                    |                                                                                                    |                                                                                                    |                                                                                                    |                                                                                                    |                                                                                                    |
| クループメンバー                                                                  |                                                                                                    |                                                                                                    |                                                                                                    |                                                                                                    |                                                                                                    |                                                                                                    |
| MAC                                                                       | Ib.                                                                                                    | SN                                                                                                    | n-sa>                                                                                                    | 37.85                                                                                                    | NUM-OUT BOST BOST BOST BOST BOST BOST BOST BOS                                                                                                    |                                                                                                    |
| TR+DB8                                                                    |                                                                                                    |                                                                                                    |                                                                                                    |                                                                                                    |                                                                                                    |                                                                                                    |
| 00107/356705                                                              | 103348.8.28                                                                                                    | W820C29000                                                                                                    | DET                                                                                                    |                                                                                                    |                                                                                                    |                                                                                                    |
| 2640/85                                                                   |                                                                                                    |                                                                                                    |                                                                                                    |                                                                                                    |                                                                                                    |                                                                                                    |
|                                                                           | <ul> <li>高の用性 (HA)</li> <li>二部しためvie-d/IMを序<br/>Manuxくなります。</li> <li>電路・大番禺の深込時中</li> <li>本価・いいごことにグルージ<br/>とうかを振想してくだき</li> <li>グルーブロ</li> <li>パスワード</li> <li>グルーブメンパー</li> <li>MAC</li> <li>R6やの振振</li> <li>36やの振振</li> </ul> | <ul> <li>高可用性(HA)</li> <li>二回したのA+-GTMをHAGA/レープにする<br/>1000 max 4 (50 mm)</li> <li>環境・石栗地の変活が4 特徴を目的のに<br/>ない<br/>クループなど(たちゃい・クループのの<br/>クループなど)(たつ<br/>クループなど)(た-<br/>「なっからの話し」<br/>1000 mb (1000 mb)(1000 mb)(10000 mb)(1000 mb)(1000 mb)(1000 mb)(1000 mb)(1000 mb)(1000 mb</li></ul> | <ul> <li>高可用性(HA)</li> <li>二回したのAn-UTMEHAグループにすると、キットワーク満着<br/>能とれなくがります。</li> <li>環境・名乗の回復は44歳を自動的に向クループ内20月にパー<br/>名の</li> <li>AA-UTMCとにグループなられスワードを設定し、下記の行か<br/>とうかを接続してください、グループのグロしでむパスワードを<br/>グループロント255</li> <li>パスワード</li> <li>バスワード</li> <li>バスワード</li> <li>バスワード</li> <li>バスワード</li> <li>バスワード</li> <li>バスワード</li> <li>(NAC</li> <li>(F)</li> <li>SM</li> <li>(NR+0565)</li> <li>(E3) HE3128</li> <li>(E3) C202000</li> <li>(E4) E31</li> <li>(E3) E4128</li> <li>(E3) E4128</li> <li>(E3) E4128</li> <li>(E3) E4128</li> <li>(E3) E4128</li> <li>(E4) E4128</li> <li>(E4)</li></ul> | 高可用性 (HA)<br>二日山 50%+UTMをHKのループにすると、キットワーク原用が発生する際に目<br>開きれなく知ります。<br>連想:半手機の定在3HA機能で自動的に同クループ的の同じパージョンの手機能<br>名切<br>クループレープなしたスワードを設定し、TEDE(グループメンバー)600<br>どうかを接起してください、グループのの可じででしてスワードが描る姿感。 発き<br>グループロ 1-255<br>パスワード 14<br>のループメンバー<br>MAC (P 3H バージョン<br>MAC (P 3H バージョン<br>MAC (P 3H バージョン<br>MAC (P 3H バージョン<br>MAC (P 3H 10-555)<br>10.01518.000 10.01518.3.1000 10.01<br>10.01518.000 10.01518.3.1000 10.01 | <ul> <li>高可用性(H4A)</li> <li>二日回したがトロルをH4のパープにすると、キットワーク活用が発生する際に自動的に取り組み<br/>開きれなくなります。</li> <li>講書:半長報の定式がH44時で自動的に同クループ内の内しパージョンの子供用に用剤します。</li> <li>構成</li> <li>ハルーリルレビビにグループロクノブスクノードが描める提着。泉々のグループにな<br/>ごかが発想してください、グループロク利しでセノスクードが描める提着。泉々のグループにな<br/>グループDD</li> <li>ドクル</li> <li>パスワード</li> <li>トレ</li> <li>グループメンバー</li> <li>MAC</li> <li>(P)</li> <li>34</li> <li>バージョン</li> <li>パスワード</li> <li>10118.8.2.8</li> <li>(W2002.0000)</li> <li>(A)</li> <li>(MAC</li> <li>(P)</li> <li>34</li> <li>バージョン</li> <li>パスワード</li> <li>(MAC</li> <li>(P)</li> <li>34</li> <li>バージョン</li> <li>(A)</li> <li>(A)</li> <li>(B)</li> <li>(M2002.000)</li> <li>(A)</li> <li>(A)&lt;</li></ul> | <ul> <li>高町裕住(HA)</li> <li>二日はこのパト・ゴルビキはベループルごすると、キットワーク漂果が発生する際に自動的に切り見えり、キットワークが中<br/>間とれなくなります。</li> <li>温田: チモ島 取用のたけ・ゴルビナルのパープルの同じパージョンのチ毎日に同時します。</li> <li>名類</li> <li>ヘー</li> <li>ハト・リルビーンにイズルー「年登録に」、「社区(グループメンバー)のグーブルを追じてのループに使日がきか<br/>とつかを提想してください、グループのの可しでむ/1スワードが開始る単品、泉々のグループになります。</li> <li>グループロ</li> <li>アメープD0</li> <li>トン55</li> <li>パスワード</li> <li>NH</li> <li>ヘー</li> <li>ヘー</li> <li>ヘー</li> <li>マループメンバー</li> <li>NH</li> <li>ヘー</li> <li>マループメンバー</li> <li>NH</li> <li>ヘー</li> <li>マループメンバー</li> <li>・</li> <li>・</li>     &lt;</ul> |

- 5. [有効]をクリックし、グループID(1~255)とパスワード(カスタム)を設定して[適用]をクリ ックする。
- 6. Ark-UTM 16(No.1)の設定が完了したら、Ark-UTM 16(No.2)のLANポートとPC・ノート PCをイーサネットケーブルで接続し、Step3と4を繰り返す。
- 7. [有効]をクリックし、Ark-UTM 16(No.1)で設定したグループIDとパスワードを入力し、[適用]をクリックする。
- 8. 両Ark-UTM 16の高可用性が設定できたら、両Ark-UTM 16のLANポートを同じスイッチに 接続する(下図参照)。これで高可用性(HA)の構成は完了です。

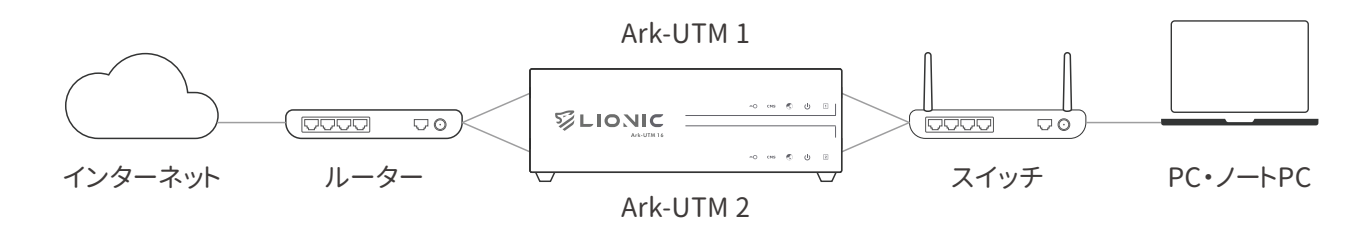

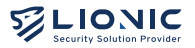

5

Ark-UTM 16の各LEDインジケーターの状態を以下に示す:

| LED名    | 状態                                                                             | 説明                                                                       |
|---------|--------------------------------------------------------------------------------|--------------------------------------------------------------------------|
| 出力      | <ul> <li>青LED 点灯</li> <li>青LED 点滅</li> <li>赤LED 点灯</li> <li>LED OFF</li> </ul> | システム稼動中<br>起動中またはファームウェアのアップグレード中<br>システムエラー<br>電源OFF状態                  |
| インターネット | <ul> <li>青LED 点灯</li> <li>青LED 点滅</li> <li>赤LED 点灯</li> </ul>                  | ネットに接続・高可用性は有効 高可用性<br>スタンバイ<br>ネット接続ができない                               |
| CMS     | <ul> <li>青LED 点灯</li> <li>赤LED 点灯</li> <li>LED OFF</li> </ul>                  | CMSに接続済み<br>CMSは設定済みが接続ができない<br>CMSが設定されていない                             |
| ライセンス   | <ul> <li>青LED 点灯</li> <li>青LED 点滅</li> <li>赤LED 点滅</li> <li>赤LED 点灯</li> </ul> | ライセンス有効<br>ライセンス確認中もしくはライセンス確認失敗<br>30日以内にライセンス有効期限切れ<br>ライセンス未アクティベート状態 |

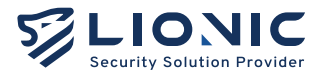

#### Dual Ark-UTM 16 セキュリティを簡単に

技術サポート

Website : www.lionic.com/ Contact : support@lionic.com